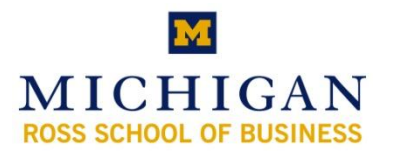

# Kresge Library Instruction Power User: ABI/INFORM (ProQuest)

# Why use ABI/INFORM (ProQuest)?

- It is a great place to start your research on a topic, event, company or industry
- It has full text resources from over 2000 titles on countless subjects including:
  - Information on local markets from publications like Crain's Chicago & Detroit Business
  - Peer reviewed articles from publications like the MIT Sloan Management Review, Journal of Economics and Finance; plus links directly to Harvard Business Review and many others
  - Trade publications such as WWD (Women's Wear Daily), Advertising Age, etc.
  - o Major newspapers such as the Wall Street Journal, New York Times, etc.
  - Dissertations & theses (with full text for Michigan and other Big Ten papers)
- It is up to date including news stories from today
- It is also a great place to search if everything else comes up empty!

# **Basic Searching (Keyword and Guided Searches)**

ProQuest

# **Basic Search Tab**

- Use keywords or company names
- Searches whole database (citations and full text if html articles)
- You can use shortcuts found below
- You can set date range

# Advanced Search Tab

- Easily fine tune searches
- Choose categories from dropdown boxes

# Search Results (right)

- Shows results
- Shows options to change search

#### **Publications**

- Can browse publication titles
- Can search one publication
- Can setup journal alerts
- Browsing Suggested Publications

#### Suggested Topics

- Based on search criteria
- Same as Topics Tab
- Can help find company resources

# Databases Selected

• Can narrow the search to one or multiple ProQuest databases or change to a historical search

# My Research

• Can setup search alerts; export/email marked records; & see session search history

<u>http://www.bus.umich.edu/KresgeLibrary</u> kresge\_library@umich.edu

| ProQuest                                                             |                                             |
|----------------------------------------------------------------------|---------------------------------------------|
| Basic Advanced Topics Publications                                   | ch<br>Is                                    |
| Databases selected: Multiple databases                               | ₩                                           |
| Results – powered by ProQuest <sup>®</sup> Smart Search              | ▼                                           |
| Suggested Topics About                                               | < Previous   Next >                         |
| Gifts                                                                | Gifts AND Retail sales                      |
| Gifts AND Consumer behavior                                          | Gifts AND Retail stores                     |
| Gifts AND Stored value cards                                         | Cards                                       |
| Gifts AND Retailing industry                                         | Credit cards AND Gifts                      |
| 5182 documents found for: gift cards >> Refine Search   Set Up Alert |                                             |
| All sources 🛛 🞓 Scholarly Journals 🕺 Magazines 🖉 Trade Publications  | Newspapers Reference/ Reports Dissertations |
| Mark all 🗁 0 marked items: Email / Cite / Export                     | Show only full text                         |

upda

 Magnetic Rate:
 Control Action 1

 Chill Act Data area
 Chill Act Data area

 Chill Act Data area
 Chill Act Data area

 Chill Act Data area
 Chill Act Data area

 Chill Act Data area
 Chill Act Data area

 Chill Act Data area
 Chill Act Data area

 Chill Act Data area
 Chill Act Data area

 Chill Act Data area
 Chill Act Data area

 Chill Act Data area
 Chill Act Data area

 Chill Act Data area
 Chill Act Data area

 Chill Act Data area
 Chill Act Data area

 Chill Act Data area
 Chill Act Data area

 Chill Act Data area
 Chill Act Data area

 Chill Act Data area
 Chill Act Data area

 Chill Act Data area
 Chill Act Data area

 Chill Act Data area
 Chill Act Data area

 Chill Act Data area
 Chill Act Data area

 Chill Act Data area
 Chill Act Data area

 Chill Act Data area
 Chill Act Data area

 Chill Act Data area
 Chill Act Data area

 Chill Act Data area
 Chill Act Data area

 Chill Act Data area
 Chill Act Data area

 <t

| ProQuest Takes Takes Control Control C | 5182 documents found for: gift cards » Refine Search   Set Up Alert 🔀<br>Al sources 🞓 Scholarly Journals Magazines Trade Publications Newspapers Reference/ Reports Dissertations                                                         |
|----------------------------------------------------------------------------------------------------|----------------------------------------------------------------------------------------------------|
| Results - provered by ProQuest <sup>®</sup> Smart Search                                                                                                    | 🗖 Mark all 🗁 0 marked items: Email / Cite / Export 🔋 Show only full text Sort results by: Most recent first 🔽                                                                                                    |
| State         Control State         Control State <td>Starz Free Preview Weekend on DIRCCTV October 11 - 14; DIRECTV Customers Eligible to Receive a 425 Target Gift Card with New Starz Super<br/>Pack Subscription<br/>Anonymous. PR Newswire. New York: Oct 8, 2007.<br/>Abstract   B Full text</td>                                                                                                    | Starz Free Preview Weekend on DIRCCTV October 11 - 14; DIRECTV Customers Eligible to Receive a 425 Target Gift Card with New Starz Super<br>Pack Subscription<br>Anonymous. PR Newswire. New York: Oct 8, 2007.<br>Abstract   B Full text |
| Star The Preview Preview Preview Preview and the BECTY Ontoher 11. 14, DBPC Thread on Thights to Records a 527 Easter GBC Card with New Star Super Assymption PFR Research In Nov 150, Col B, 2027.                                                                                                    |                                                                                                    |
| 2. BHEF: Fare Drug offers vacches gift cards<br>Acosymus Kuight Richter Hillums Business News. Washington: Oct 5, 2007.<br><u>Adotruct 1 II Ful text</u>                                                                                                    |                                                                                                    |
| <ul> <li>State of Wiscomin presecuting Middleton contractor<br/>Paul Styder. The Daily Reporter, Minucker, Wis: Oct 5, 2007. p. 1</li> <li>Scharters (II) Privation Minutes</li> </ul>                                                                                                    |                                                                                                    |

# Number and Type of Results

- Shows how many results for that search
- Allow you to limit to a certain type of article/report: Scholarly Journals; Magazines, Trade Publications, Newspapers, Reference/Reports & Dissertations.
- "Refine Search" to change the search and run it again
- "Set Up Alert" will create an email alert so you can be notified of additions to ABI/Inform
- From results you can go right to full text (if available)

#### Mark (for Email, Export or Printing)

- Can mark one or more items for email (with full text)
- Can mark one or more items for export into Refworks

#### Full Text 'Toggle'

- Link to show only 'Full Text' or 'all' documents.
- Remember that Full Text only is what is available via ABI/INFORM (ProQuest)

#### **Sorting Results**

• By most recent or most relevant

#### Information on the Bottom of the Screen (after the search results or when not hits are found)

| you find what you're leaking for? If not, refine                                                                                                    | server as a rate halow or the theory suggestions                                                                                        |                     | Results per page: 10 |
|----------------------------------------------------------------------------------------------------|----------------------------------------------------------------------------------------------------|---------------------|----------------------|
| Suggested Topics About                                                                                                    | your search below of ity these suggestions.                                                                                             | < Previous   Next > |                      |
| Gifts                                                                                                    | Gifts AND Retail sales                                                                                                    |                     |                      |
| Gifts AND Consumer behavior                                                                                                    | Gifts AND Retail stores                                                                                                    |                     |                      |
| Gifts AND Stored value cards                                                                                                    | Cards                                                                                                    |                     |                      |
|                                                                                                    | Our discourse ship older                                                                                                    |                     |                      |
| Gifts AND Retailing industry                                                                                                    | Credit cards AND Gills                                                                                                    |                     |                      |
| Gifts AND Retailing industry sic Search Tools: : gift cards                                                                                                    | Bearch Tips Browse Topics 1 Recent Searches                                                                                             |                     |                      |
| Sitts AND Retailing industry sic Search [git cards Database: Multiple databases                                                                                                    | Creat carbs avoid ying Search Tips Browse Topics 1 Recent Searches Search Clear Select multiple databases                               |                     |                      |
| offs AND Retailing industry sic Search Teels: gift cards Database: Multiple databases Database: All dates V                                                                                                    | Search Tips Browse Topics 1 Recent Searches<br>Search Tips Browse Topics 1 Recent Searches<br>Search Clear<br>Select multiple databases |                     |                      |
| Otfs AND Retailing industry       ssic Search     Tools: j       [git cords     Jalabase:       Database:     Multiple databases       Date range:     All dates       "Init results to: "Full toxt documents only " | Chepit Latits And Olins                                                                                                    |                     |                      |

# Modify display

• Results per page (10-20-30)

# **Modify Search**

- Change & add terms
- Change databases
- Change dates

9. <u>Tis the Season to Make Money</u> Janice Chamberlain, Home Furnishings Business. Philadelphia: Oct 1, 2007. Vol. 2, Iss. 11; p. 22 (1 page)

Abstract | B Text+Graphics | D Full Text - PDF (262 К)

# Finding Full Text Articles Not in ProQuest

- Links within search results for articles with full text in other databases (Business Source Complete (EBSCO), JSTOR, Blackwell, LexisNexis, ScienceDirect, etc.)
- Now content from Harvard Business Review, New York Times, and many other titles can be more easily found via ABI/Inform.
- Follow link that says "Link to full text"

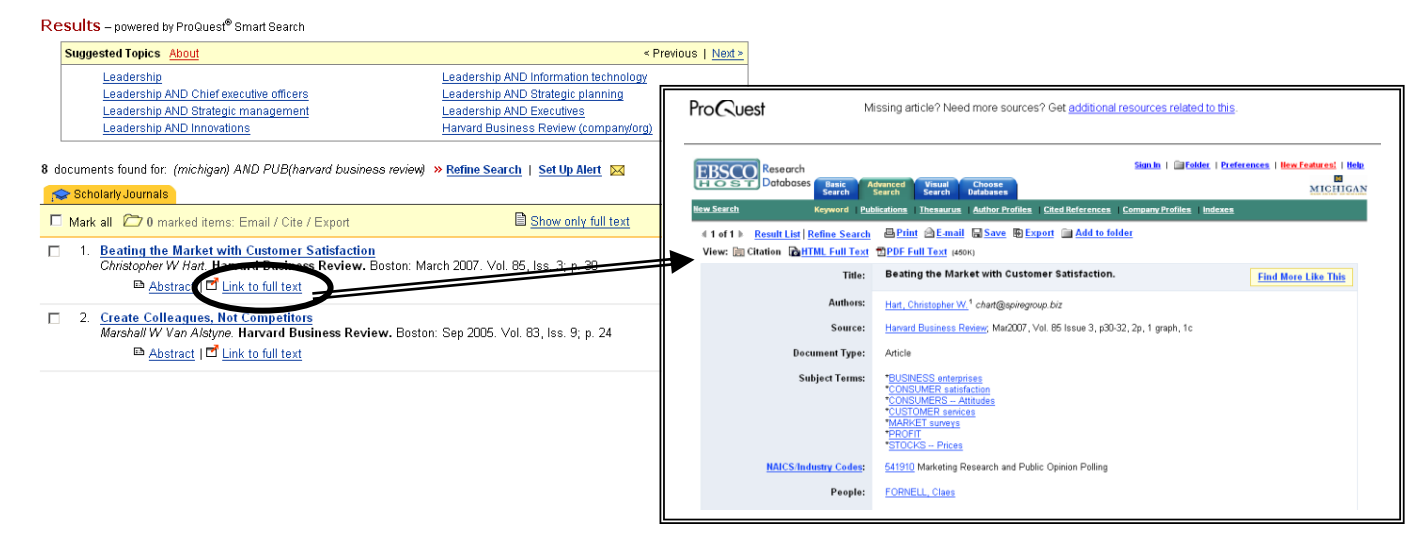

# Limiting and Refining Searches

#### What to do when you have too many hits?

| ProQuest           Basic         Advanced         Topics         Publications         Thy Research           Cutabases selected         Multiple databases         Cutabases         Cutab | Interface<br>Englist                                                                              | Hange<br>Incoprogen<br>h                                                      |                                        |
|----------------------------------------------------------------------------------------------------|---------------------------------------------------------------------------------------------------|-------------------------------------------------------------------------------|----------------------------------------|
| Results – powered by ProQuest <sup>®</sup> Smart Search                                                                                                    |                                                                                                   |                                                                               |                                        |
| Suggested Topics About                                                                                                    | < Previous   Next >                                                                               | Results – powered by ProQuest® Smart Search                                   |                                        |
| Offs AND Consumer behavior Offs AND Ri<br>Offs AND Consumer behavior Offs AND Ri<br>Offs AND Stored value cards Cards                                                                                                    | rtail sales<br>ztail stores                                                                       | Narrow your results by: Topic   <u>Date</u>   <u>Publication</u> <u>About</u> | >> View all suggestions in Topic Guide |
| Oiths AND Retailing industry Credit cards                                                                                                    | AND Oits                                                                                          | Retail stores<br>Incentives                                                   | Christmas<br>Consumer behavior         |
| All sources Scholarly Journals Magazines Trade Publications Newspape                                                                                                    | rs Reference Report Dissertations                                                                 | Retailing industry                                                            | Retailing                              |
| Mark all 2 0 marked items: Email / Cite / Export                                                                                                    | Show only full text Sort results b                                                                | Trends                                                                        | Polls & surveys                        |
| I. PayPal Gains Online Currency: Apple Stock Rides the Mac to Highs<br>Kimberly Paimer, Alex Markels and Emily Brandon. U.S. News & World<br>Abstract   B Full text                                                                                                    | Mutual Funds That Pay Like Pensions<br>Report. Washington: Oct 15, 2007. Vol. 143, Iss. 13; p. 68 | 1-8 of 56 (sorted by number of documents)                                     | < Previous   <u>Next &gt;</u>          |
| 2. Patents: MedCom USA's Subsidiary Card Activation Technologies, J<br>Obesity, Fitness & Wellness Week, Atlanta: Oct 13, 2007. p. 631<br>Abstract   II Full text                                                                                                    | nc.'s SB2 Registration Declared Effective by SEC                                                  | 54 documents found for: Gifts AND Stored value cards » Refine Search          | Set Up Alert 🖂                         |
| 3. <u>Huge fundraising party for reservists set for this weekend</u><br>Chris Vaughn: Knight Ridder Tribune Business News. Washington: Oc<br>Abstract   Pull text                                                                                                    | 10, 2007.                                                                                         |                                                                               |                                        |

• Use selected topics

.

- Limit by publication type (tabs across the top)
- Limit by date (bottom of each screen)
  - Limit by word count (click on refine search or go to the bottom of the screen to add values)
    - Add "and WC(>2000)" to the search term
- Limit or search a specific SIC, NAICS and other value (click on refine search or go to the bottom of the screen to add values)
  - Under Advanced Search, search number after code name. For example:
  - Sic(5731) Radio, Television, and Consumer Electronics Stores
  - Naics(722211) Restaurant, Fast Food
  - o Remember to also search by subject. Not all records have a SIC or NAICS Code
  - Ticker: tk(IBM)
  - Country: geo(Japan)
  - Company: co(Ford)
  - DUNS: duns(00 695 7856)

http://www.bus.umich.edu/KresgeLibrary kresge\_library@umich.edu

### What to do to find more articles like one that works?

- Open the article and see what subjects are assigned
- Go to side panel to "Find more documents like this:"
- Select one or more terms and click search to find similar documents
- Not all items in ProQuest use all terms, so be careful about over-selecting

| ProQuest                                                                                                    |                                                                                                    | <u>Help</u>                                                                                                    |                                                                                                    |
|----------------------------------------------------------------------------------------------------|----------------------------------------------------------------------------------------------------|----------------------------------------------------------------------------------------------------|----------------------------------------------------------------------------------------------------|
| Basic Advance                                                                                                    | d Topics Publications CM Research                                                                                                    | Interface language:<br>English                                                                                                    |                                                                                                    |
| Databases selected:                                                                                                    | fultiple databases                                                                                                    |                                                                                                    |                                                                                                    |
| Document Vie                                                                                                    | W                                                                                                    | <u>&lt; Previous</u> Document 6 of 4996 <u>Next &gt;</u>                                                                                                    |                                                                                                    |
| 🕒 Print   🖂 Email                                                                                                    | 😎 Copy link   🗏 Cite this   🗖 Mark Document Translate abstract fro                                                                                                    | m: Select language                                                                                                    | Find more documents like this:                                                                                                    |
| Viral Corporate<br>Stuart Sweetow Ever<br>Abstract (Summary)<br>For years, videograph<br>matured, nearly anyo<br>have helped bing der<br>user-generated conte<br>network television. St<br>to use these sites to<br>post them to MySpac<br>to the site, to a selec | e Videos: Promoting Clients Through Social Networking Sites<br><u>HOV</u> . Witon: Oct 2007. Vol. 20, Iss. 10, pg. 34, 7 pgs<br>ers have wanted better access to distribution channels for their work. Now that video on the Internet has<br>ne with a camera and a computer can obtain a wide audience for her videos. Social networking sites<br>norcary to broadcasting. One of the more established social networking sites that accepts<br>nt is MySpace (www.myspace.com). The viewership is so large that it is beginning to compete with<br>more video clips are getting millions of views. With audiences of these sizes, videographers estating<br>promote themselves and their clients. When videographers post their clips to Grouper, they can easily<br>ter, Friendster, and other sites. Grouper lets you choose if a particular video will be available to all visitors<br>t few, or to only one viewer. | Other available formats:         □ Full Text         □ Text+Graphics         □ Full Text - PDF (15 MB)         Find a copy: U of M Business School         • Get II Availability of University of Michigan | Subjects:<br>Video production<br>Social networks<br>Distribution channels<br>Classification Codes<br>9190 United States<br>8307 Arts, entertainment &<br>recreation |
| Indexing (document d                                                                                                    | etails)                                                                                                    |                                                                                                    | 5250 Telecommunications                                                                                                    |
| Subjects:<br>Classification Codes                                                                                                    | Video production, Social networks, Distribution channels<br>9190 United States, 8307 Arts, entertainment & recreation, 5250 Telecommunications systems &<br>Internet communications, 7400 Distribution                                                                                                    | Find more documents like this:<br>Subjects:<br>□ Video production<br>□ Social networks                                                                                                    | systems & Internet<br>communications                                                                                                    |
| Locations:                                                                                                    | United StatesUS                                                                                                    | Distribution channels                                                                                                    |                                                                                                    |
| Author(s):                                                                                                    | Stuart Sweetow                                                                                                    | More options 1                                                                                                    | Locations:                                                                                                    |
| Document types:                                                                                                    | Feature                                                                                                    | Search Clear                                                                                                    | United StatesUS                                                                                                    |
| Document features:                                                                                                    | Photographs, Illustrations                                                                                                    |                                                                                                    | Author(s):                                                                                                    |
| Publication title:                                                                                                    | <u>EveniDv</u> , wiiton, <u>oct 2007</u> , vol. 20, iss. 10, pg. 34, 7 pgs                                                                                                    |                                                                                                    | □ Stuart Sweetow                                                                                                    |
| Saving th                                                                                                    | at search strategy as an alert                                                                                                    |                                                                                                    | Document types:<br>□ Feature<br>Publication title:<br>□ EventD∨                                                                                                    |
| • N                                                                                                    | ext to search strategy click on "Set Up Alert"                                                                                                    |                                                                                                    | Search Clear                                                                                                    |
| • S                                                                                                    | <ul> <li>end emails based on your specs</li> <li>Any search can be setup as an alert (great working on a project)</li> </ul>                                                                                                    | for MAP or when                                                                                                    |                                                                                                    |
|                                                                                                    | <ul> <li>Schedule: daily, weekly, monthly, quarterly</li> <li>Stop after: set values between 2 weeks and</li> </ul>                                                                                                    | l one vear (but can be d                                                                                                    | eleted anytime)                                                                                                    |

- Subject Line defaults to search terms
- Please note: Links to articles may not work from off campus if you find something that is useful, go into ProQuest via the website and then find the article.

Set up Your Search Alert

| 5182 documents found for: gift cards >> Refine Search Set Up Alert | As new documents r<br>automatically send n<br>options and click the    | matching your search are added to our database, ProQuest will<br>new results to the email address you provide below. Choose your alert<br>a Save button. |
|--------------------------------------------------------------------|------------------------------------------------------------------------|----------------------------------------------------------------------------------------------------|
|                                                                    | Search: gift card<br>Databa<br>Look fo<br>Publica<br>Schedule: send th | is<br>se: Multiple databases<br>r <i>terms in</i> : Citation and abstract<br><i>tion type</i> : All publication types<br>nis alert : Monthly             |
|                                                                    | Stop after: 2 mon                                                      | nd message when there are no new results.                                                                                                    |
|                                                                    | Email address:                                                         | ( Enter a single email address )                                                                                                    |
|                                                                    | Subject:                                                               | gift cards                                                                                                    |

# Expanding and Broadening Searches

#### What to do when you have too few or no hits?

- Look at your search terms (Refine Search)
- Remove a search term and try again
- Change from specific category (subject search) to a plain keyword
- Change specific search terms to broader terms
  - $\circ$  (Subway → Fast Food) or (Busch's → Grocery Stores)
- Use all dates

#### Try another database

- Consider using Factiva, Business Source Complete (EBSCO), Business and Company Resource Center, LexisNexis Academic, JSTOR, among others.
- Go to the A-Z database list or to the Electronic Journals page: <u>http://www.bus.umich.edu/KresgeLibrary/Collections/ByTopic/Articles.htm</u>

# Working with Publications & Table of Contents Alerts

# **Browsing for Publications**

- Click on Publications
- Search or browse
- List will show full text coverage dates
- Click on title to view full record.

#### **Publication Record**

- Coverage Information
- Publication Information
- Embargo Information (if applicable)
- Searching within a publication
- Browsing a journal issue

#### Setting up a Journal Alert

- Send emails based on your specs
- Will expire in one year, but can be deleted anytime
- Because of proxy issues, links will work on campus only

| Pu                 | ublication Search Tools: Search Tips                                                                                                    |
|--------------------|----------------------------------------------------------------------------------------------------|
|                    | sloan Search Clear                                                                                                    |
|                    | <u>Show all publications</u><br>0-9 A B C D E F G H ! J K L M N O P Q R S I U V W X Y Z                                                                                                    |
| 1-3                | l of 3                                                                                                    |
|                    | <u>I Sloan Management Review, Cambridge</u> 📄 Full Text: 1988 - current<br><u>san Management Review (1986-1998): Cambridge</u> 📄 Full Text: 1986 - 1987<br><u>san Management Review (pre-1986): Cambridge</u> 📄 Full Text: 1970 - 1985 |
| Publication:       | MIT Sloan Management Review, Cambridge<br>⇒ Set Up Alert ⊠<br>Publication Information                                                                                                    |
| Search for article | es within this publication:                                                                                                    |
|                    | Search     Clear       Date range:     All dates       Look for terms in:     Citation and document text        Limit results to:                                                                                                    |
| Browse specific i  | ssues:                                                                                                    |
|                    | View issues from: Any month 🔽 To: Any month 💌 Browse Issues Clear                                                                                                    |
|                    | 1-131 of 131                                                                                                    |
|                    | Fail 2006: Vol.48. Iss.1         Fail 1995: Vol.37. Iss.1         Fail 1984: Vol.26. Iss.1           Summer 2006: Vol.47. Iss.4         Summer 1995: Vol.36. Iss.4         Summer 1984; Vol.25. Iss.4                                  |